貴儀系統學生帳號申請步驟

Step 1:

登入國科會首頁,點選「新人註冊」。

| - 10 http://web1.nsr.gov.tw/ | Council - Windows Internet Laplorer                                     |           | · · ·                                                                                                    | 1.0         |
|------------------------------|-------------------------------------------------------------------------|-----------|----------------------------------------------------------------------------------------------------|-------------|
|                              | nal Scien.                                                              | · (?)     | 5 · @ · @##@                                                                                                    | • () IA() • |
| Pittonal                     | 記家科學委員會 ····································                            | a M = HD  | A = 17812 7 18 (111)<br>(111)2 7 18 (111)                                                                                                    |             |
|                              | 100                                                                     | · · · · · | ANTE RN AR                                                                                                    |             |
| 24 绿上中群最大                    |                                                                         | - 27 - 18 | 《料普知論                                                                                                    |             |
| Att                          |                                                                         |           | 逐漸被遭容的悲劇                                                                                                    |             |
| 101124 CT-0000 -             | CARLENDE COMMERCIAL CONTRACTORS AND AND AND AND AND AND AND AND AND AND | 446.0     | 多氯酸學中毒                                                                                                    |             |
| #045                         | *2008/12/16、中大、中時「通見料學」講座秋季最終語:逐級電                                      |           | ap ty-                                                                                                    |             |
| 定線                           | 時料理記録・規制可期!   2008/12/15 - 02 計算「規算」はなった」                               |           | 1. 9 2                                                                                                    |             |
|                              | 第八級演講 20 日 (元) 上午開讀, 數經結構                                               |           | ALC: NO                                                                                                    |             |
|                              | *2008/12/15 - 第六屆「班日開獲科學大師」系列講聖第六導演講                                    |           | HORN HALON                                                                                                    |             |
| - 忘記店 第1 新人註用                | 21 日登場,由報應時主任主講,歡迎時講                                                    |           | 史,公告事件如 RCA                                                                                                    |             |
| DC41                         | 2008/12/15 - 本會與其州2009年科技合作交流計畫一部日起至<br>2009年2日15日十級長(公方優新訪違)補助申請       |           | 工廠河南・請用河南市<br>は、各部時間(2013)                                                                                                    |             |
| ●快速連結                        | *2008/12/15 - 「2009時拉台灣探索(供稿計畫)團體即總活動」                                  | 14        | 中毒事件等一都和臺灣                                                                                                    |             |
| ■關於關料會                       |                                                                         |           | 經濟發展的總理由不可<br>分。 <15 g 文 >                                                                                                    |             |
| ■料技發展                        |                                                                         |           | 天子托恩                                                                                                    |             |
| ■學術研究                        | 金融 金融 金融 金融 金融 金融 金融 金融 金融 金融 金融 金融 金融 金                                |           | AL 15.00 1 -0-16.00                                                                                                    |             |
| ●料學工業業品                      | 主聲調查內 "知識創新詳細智慧」科學調查,將                                                  |           | AL 10 AL 10 |             |
| ●政府資訊公開                      | 行演主和醫學重要化與臨床試驗重請的消色,主<br>素的修繕子為:                                        |           | 和关工作站,一個<br>專業的發酵研究站                                                                                                    |             |
|                              |                                                                         | annan a   | 受保護保応 放動                                                                                                    | - CH 😢 .    |

Step 2:

進入下列畫面,請選擇您要註冊的身分為<博士生/博士後>或<大 學生/碩士>。

| C<br>P<br>T<br>T<br>T<br>D<br>R<br>tional Sc | 國家科學委員會 印度 回意見信箱 PQ&A D 網站導覽 PDA D 訂閱電子報 RSS English<br>ience Council 網站查詢: 諸輸入關鍵字 直詢                                                                                                    |
|----------------------------------------------|----------------------------------------------------------------------------------------------------|
| 22 線上申辦登入                                    | 悠在這裡:首頁>>>/網站相關說明<br>                                                                                                    |
| 身份:研究人才                                      | <интралитери и пределение и пределение и пределени и пределение и пределение и пределение и пределение и пределение и пределение и пределение и пределение и пределение и пределение и пределение и пределение и пределение и пределение и пределение и пределение и пределение и пределение и пределение и пре |
| man.<br>密碼:<br>──般登入】 ◎MoleA                 | ◎ 圆科會研究人員線上註冊                                                                                                    |
| 忘記密碼 新人註冊 説明                                 | ◎ 大專院校及研究機構線上註冊                                                                                                    |
| ┃ 快速連結                                       | 」<br>博士生,博士後申請【補助博士生赴國外研究】/【補助國內研究生出席國際學術會講】/【獎勵人文與社會科學領域博士候選人撰寫博士論文】/【貴重儀器管理系統】線上註冊                                                                                                    |
| ₿ 關於國科會                                      | ◎ 碩士研究生申請【補助國內研究生出席國際學術會議】線上註冊                                                                                                    |
| ┃ 科技發展                                       | 領土研究生、大專生申請【貴重儀器管理系统】線上註冊                                                                                                    |
| ◎學術研究                                        |                                                                                                    |

Step 3:

〈博士生/博士後〉請點選:「博士生/博士後申請【補助博士生赴國外研究】/【補助國內研究生出席國際學術會議】/【獎勵人文與社會科學領域博士候選人撰寫博士論文】/【貴重儀器管理系統】線上註冊」。 ※若您原先如已申請過此帳號密碼,可不必重新申請

※若您是「博士後」且參與國科會計畫,並為計畫主持人或共同主持人,請使用研究人才帳號登錄。

| 19 https://mcnt07.msc.gov.tw/regis                          | try/dr/Wdr00100.aip7DR_TVPE+                                           | · · · · · · · · · · ·                      |            |
|-------------------------------------------------------------|------------------------------------------------------------------------|--------------------------------------------|------------|
| ★ 6日次週刊書#上記冊系統                                              |                                                                        | 0 · 0 🖸 · 👰 · 🖓 #### • 0 #                 | C (R (12)) |
| PAR REALT A B                                               | 博士生/博士後、 🔍                                                             |                                            |            |
| ※【博士生/博士後】人口<br>【補助博士生赴國外研究】、<br>欲申請【補助赴國外從事<br>若你思博十後顧次員,屬 | 期目前僅提供;<br>【補助國內研究生出席國際學術會課】3<br>博士後研究】者・請至補助赴關外们<br>1999度開計書補新願之博士後研究 | 2【频歌人文與社會科學領域將士供選人搞高將士論文】<br>定事博士後研究註冊,謝謝! |            |
| Construction of the second second                           |                                                                        | IT'S THE LEADER HANDING                    |            |
| 講從【研究人才】 人口網                                                | 的「新人註冊」登錄您的資料·謝請                                                       | ef 1                                       |            |
| 講從【研究人才】人口螺<br>章 外籍研究生(員)若無身份(<br>(ex:19610101TS) ·或输入      | 的『新人註冊』登錄您的資料,謝<br>證號碼,讀以「西元出生年月日」<br>唐留證號碼。                           | 图「Last Name前南碼」共10碼輸入                      |            |
| 請從【研究人才】人口網<br>車 外籍研究生(員)若無身份<br>(ex:19610101TS) · 或輸入      | 的『新人註冊』登錄您的資料,謝<br>證號碼,請以「西元出生年月日」加<br>居留證號碼。                          | M!<br>O「Last Name前南碼」共10碼輸入<br>AC301)      | į.         |

〈大學生/碩士〉請點選:「碩士研究生/大專生申請【貴重儀器管理系統】線上註冊」。

※若您原先如已申請過此帳號密碼,可不必重新申請

| The Avenue of Streetweet VT success                      |                                                                                                    |                                                  |                                                            | and the second second sec |     |
|----------------------------------------------------------|----------------------------------------------------------------------------------------------------|--------------------------------------------------|------------------------------------------------------------|----------------------------------------------------------------------------------------------------|-----|
| so midnet/uscant/viec0                                   | ov.tw/registryoldr/Wdr00100.aup7DR                                                                                    | TVPE+M                                           |                                                            | · a · A Live Sound                                                                                                    |     |
| 10 行动地震科會線上動用。                                           | MA MARKA                                                                                                    |                                                  | 9.                                                         | • GRR ( • 🖗 • 🖸 ()                                                                                                    | 0 I |
| National Science C                                       | MI合<br>Numell 大學生/碩士                                                                                                  | is ne                                            |                                                            |                                                                                                    |     |
|                                                          |                                                                                                    |                                                  |                                                            |                                                                                                    |     |
| 新款申請【補助赴醫                                                | B外從事博士後研究】者,                                                                                                    | 調至補助赶關外從                                         | 事博士後研究註冊,                                                  | WERE I                                                                                                    |     |
|                                                          |                                                                                                    |                                                  |                                                            |                                                                                                    |     |
| 6.外籍研究生(員)弟                                              | 無身份證號碼・請以「西                                                                                                    | ·元出生年月日,加                                        | Last Name milling                                          | 共10碼輸入                                                                                                    |     |
| e 外籍研究生(員)若<br>(ex:19610101TS)                           | 無身份證號碼,請以「西<br>·或輸人居留證號碼。                                                                                             | 元出生年月日」加                                         | 「Last Name前南碼」                                             | 共10碼輸入                                                                                                    |     |
| or 外籍研究生(員)若<br>(ex:19610101TS) ;                        | 無身份證號碼,請以「西<br>或輸人居留證號碼。                                                                                              | 元出生年月日」加                                         | 「Last Name前開明」                                             | 共10碼輸入                                                                                                    |     |
| 0 外籍研究生(員)岩<br>(ex:19610101T8)                           | 無身份證號碼,請以「西<br>或輸人居留證號碼。<br>##                                                                                        | 元出生年月日。加<br>第八基本資料表 ( &                          | 「Last Name前開碼」<br>(301)                                    | 共10碼輸入                                                                                                    |     |
| e:外籍研究生(員)若<br>(ex:1961010178);<br>身份細胞碼                 | 無身份證號碼,請以「西<br>或輸人居留證號碼。<br>##                                                                                        | 元出生年月日」加<br>個人基本資料表(表<br>甲請身份                    | 「Last Name前南碼」<br>C301)<br>師士研究主 + Mann Ca                 | 共10碼輸入                                                                                                    |     |
| a:外籍研究生(員)若<br>(ex:19610101TS);<br>身份証案碼                 | 無身份證號碼,請以「西<br>或輸入居留證號碼。<br>##                                                                                        | 元出生年月日」加<br>第八基本資料表《表<br>申請身份                    | 「Last Name前南碼」<br>(301)<br>朝土研究主 • Maer Ca                 | 共10碼輸入<br>editar Gudeo                                                                                                    | 7   |
| e 外籍研究生(員)若<br>(ex:19610101 <b>TS</b> )<br>身份加盟碼<br>中文姓名 | 無身份證號碼,請以「西<br>或輸人居留證號碼。<br>##                                                                                        | 元出生年月日」加<br>#人基本資料表(表<br>申請身份<br>英文姓名            | 「Last Name前南碼」<br>(301)<br>(日土田元生 • Maer Ca<br>(Last Name) | 共10時始入<br>didae Gudeo<br>(First Name)(Middle<br>Name)                                                                                                    |     |
| e:外籍研究生(員)若<br>(ex:19610101TS)<br>身份証號碼<br>中文姓名<br>國籍 傳動 | (無身份證號碼,請以「西<br>或輸入居留證號碼,<br>##<br>##<br>#<br>#<br>#<br>#<br>#<br>#<br>#<br>#<br>#<br>#<br>#<br>#<br>#<br>#<br>#<br># | 元出生年月日」加<br>個人基本資料表(表<br>申請身份<br>英文姓名<br>《女 出生日期 | 「Last Name而南碼」<br>(301)<br>師士研究主 • Mass Ca<br>(Last Name)  | 共10時前人<br>(First Name)(Middle<br>Name)<br>Ex:2003/01/01                                                                                                    |     |

Step 4:

請填入正確且詳細的資料後,送出即可。(請注意:為了確保您可收 到確認信函,請務必填入正確的 E-mail 帳號。)

Step 5:

- 送出後半小時內將會收到『國科會 XXX 帳號密碼確認函』,請依確認信 函中指示,確認後此帳號立即生效,信函中並附有帳號密碼。
- ※帳號為身分證號碼。(注意大小寫)
- ※如要修改密碼,請登入「博士生/博士後」或「大學生/碩士」網站 進行修改。

Step 6:

請使用收到的帳號與密碼,登入國科會的「博士生/博士後」或「大學 生/碩士」網站;若能正常登入,表示以正確取得身分認證。

Step 7:

待98年1月中旬新版貴儀系統上線,再請使用該組帳號登入貴儀系統。

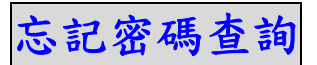

Step1:

請點選「忘記密碼」。

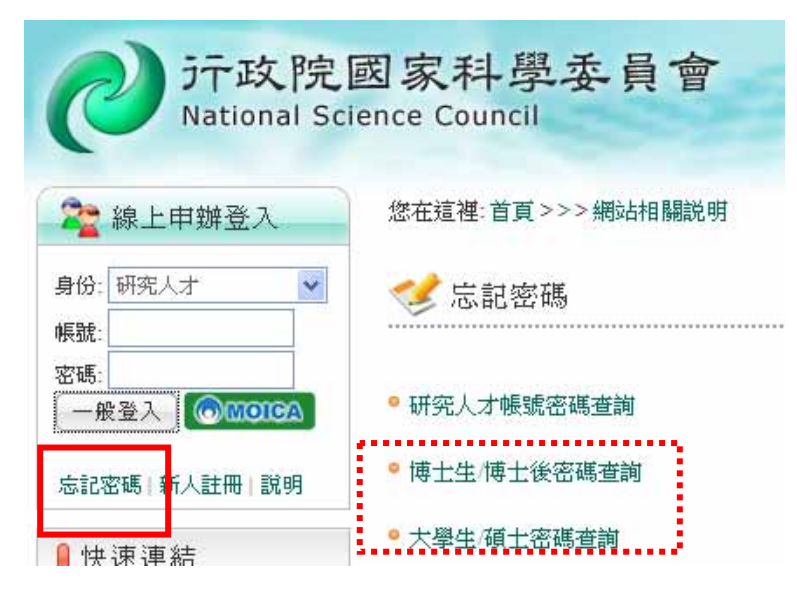

Step2:

若您是「博士生/博士後」,請點選「博士生/博士後密碼查詢」。

若您是「大學生/碩士」,請點選「大學生/碩士密碼查詢」。

| は成開業和學奏員會⊘<br>博士生/博士後密碼查詢                                                                                                    | 行政院國家科學委員會⊘大學生/碩士密碼查詢          |
|----------------------------------------------------------------------------------------------------|--------------------------------|
| 身份證號碼:<br>出生年月日: 誤元 年 月 日                                                                                                    | 身份 <b>證號碼:</b> 出生年月日: 西元 年 月 日 |
| <ul> <li>助清 靈芝</li> <li>說 明</li> <li>1. 請輸入申請人之身份簽號處 出生年月日。</li> <li>2. 按下確定使系統將列出提示諮問題時間使用者,請填入提示語答案,<br/>若資料無誤即可重新設定密碼。</li> </ul> | 取消         確定                  |

Step3:

請輸入「身分證號碼」與「出生年月日」, 確定之後系統會寄送 Email 給您。